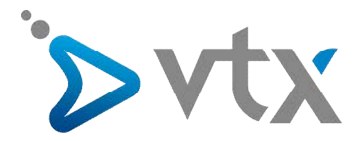

Guide d'utilisateurs Plesk WEBPACK

# GUIDE D'UTILISATEURS

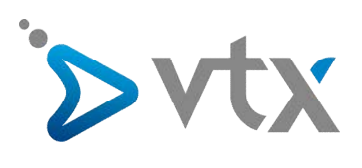

# SOMMAIRE

| - Introduction                                                               | 1  |
|------------------------------------------------------------------------------|----|
| - Créer un compte FTP et les droits d'accès                                  | .2 |
| - Utiliser l'outil de rapport (statweb, statistiques)                        | 3  |
| - Créer des sous-domaines                                                    | 4  |
| - Configuration du web user                                                  | 5  |
| - Protection d'un répertoire (htaccess automatique)                          | 6  |
| - Création base de données SQL                                               | 7  |
| - Comment utiliser le Web application pour l'installation automatique de CMS | 8  |
| - Répertoire protégé                                                         | .9 |
| - Créer un compte Mail                                                       | 10 |

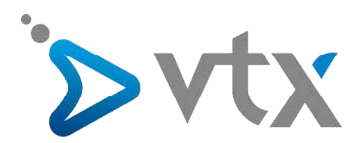

## > INTRODUCTION

Pour ouvrir une session de votre panneau de contrôle Plesk, procédez comme suit :

- ouvrez votre navigateur Web puis tapez l'URL de votre panneau de contrôle kiosk.vtx.ch.

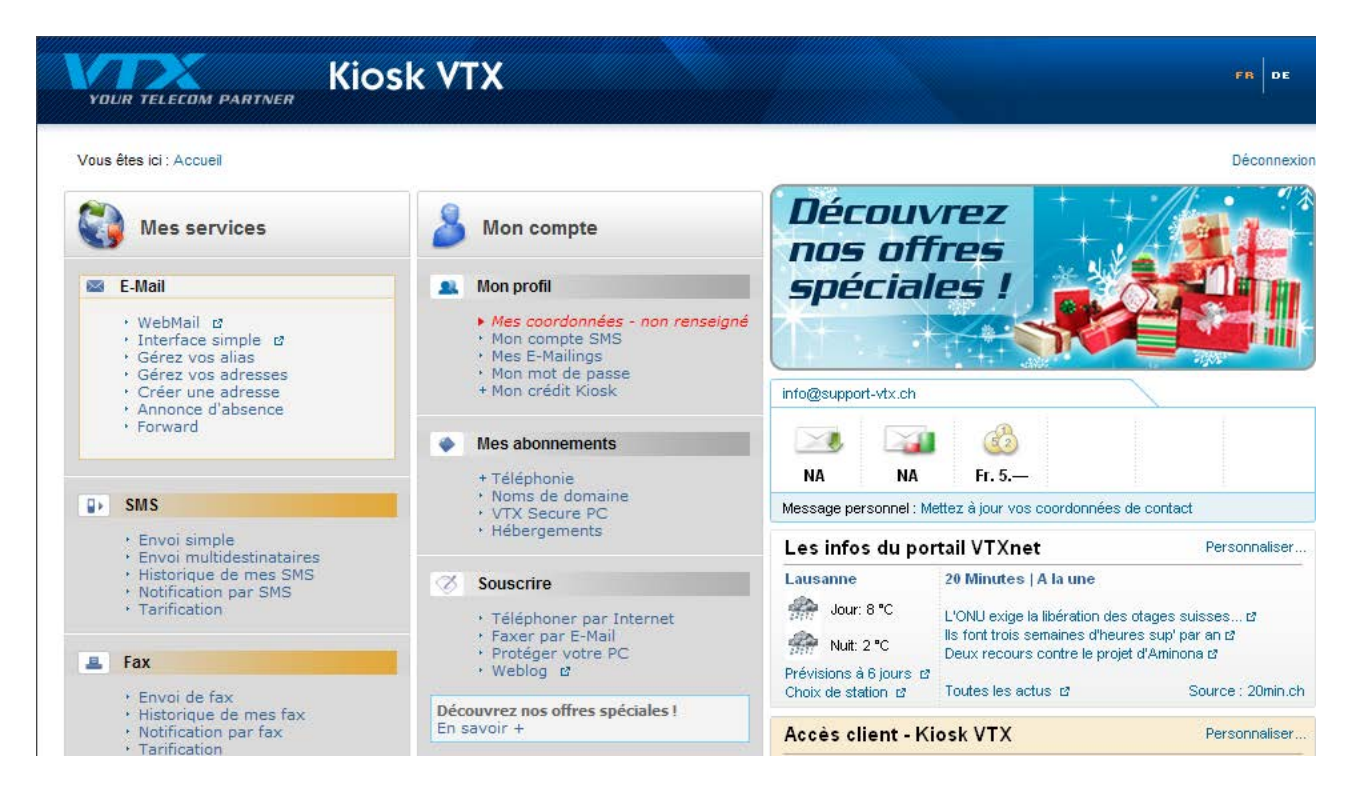

- Veuillez rentrer les identifiants de connexion de votre feuille de configuration.

- Cliquez sur Hébergement sous Mes Abonnements

| YOUR TELECOM PARTNER                  | Kiosk VTX                   |       | FR DE                             |
|---------------------------------------|-----------------------------|-------|-----------------------------------|
| Vous êtes ici : Accueil > Mes abonner | nents > Hébergements        |       | Déconnexion                       |
| 🖏 Mes services 🛛 👌 Mo                 | n compte                    |       |                                   |
| Mon profil Mes abonnement             | s Souscrire                 |       |                                   |
| Téléphonie Fixe                       | Gestion de mes hébergements |       | info@support-vtx.ch               |
| Décompte détaillé                     |                             |       | A A 6                             |
| Aide / Configuration                  | support uty ch              | Gárar | NA NA Fr. 5.—                     |
| Noms de domaine                       | support-vix.cn              | Gerer |                                   |
| VTX Secure PC                         |                             |       |                                   |
| Hébergements                          |                             |       | Message personnel : Mettez à jour |
|                                       |                             |       | vos coordonnées de contact        |
|                                       |                             |       |                                   |

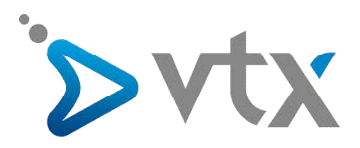

- Cliquez sur Gérer
- Ensuite sur Administration

| YOUR TELECOM PARTNER                               | Kiosk VTX                                                           | FR DE                                                           |
|----------------------------------------------------|---------------------------------------------------------------------|-----------------------------------------------------------------|
| Vous êtes ici : Accueil > Mes abor                 | inements > Hébergements                                             | Déconnexion                                                     |
| Mon profil Mes abonnem                             | Contian de mos héhergements                                         | infa@auanart utv ab                                             |
| Décompte détaillé<br>Aide / Configuration          | Gestion de mes nevergements                                         |                                                                 |
| Noms de domaine     VTX Secure PC     Hébergements | Support-vtx.ch     Gerer     Administration     Sous-domaines     O |                                                                 |
| · nebergements                                     | Alias/Forward 😜 Ajouter                                             | Message personnel : Mettez à jour<br>vos coordonnées de contact |

Vous êtes directement redirigé sur la page d'accueil de votre Plesk.

A l'aide du panneau de contrôle de l'administrateur de domaine, un propriétaire de site peut :

- modifier les mots de passe nécessaires pour accéder au panneau de contrôle et à l'espace Web via FTP ;
- publier et prévisualiser un site Web ;
- installer, gérer et supprimer des bases de données et des applications Web ;
- configurer, gérer et supprimer des sous-domaines ;
- protéger des zones spécifiques d'un site Web avec un mot de passe ;
- créer, éditer, supprimer des boîtes aux lettres ;
- créer, éditer et supprimer des redirections d'E-mails et des répondeurs automatiques ;

Vous pouvez accéder à toutes ces fonctionnalités depuis votre propre panneau de contrôle. Vous n'aurez donc pas besoin d'utiliser le panneau de contrôle de l'administrateur de domaine ni celui de l'administrateur de la messagerie.

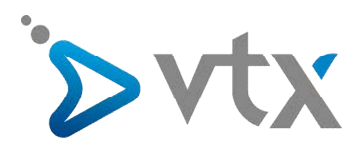

## > MODIFIER UN MOT DE PASSE SUR UN COMPTE FTP

- 2.1 Sur votre page d'accueil, cliquez sur le nom du domaine dont vous avez besoin.
- 2.2 Cliquez sur Utilisateurs Web à la section Hébergement
- 2.3 Cliquez sur le nom de l'utilisateur qu'il vous faut.
- 2.4 Saisissez le nouveau mot de passe dans les zones de saisie Nouveau mot de passe et Confirmer le mot de passe.
- 2.5 Cliquez sur OK.

| YOUR TELECOM PARTNER                                    |                                                                                    |                                                                              | 🥐 Quitter      |
|---------------------------------------------------------|------------------------------------------------------------------------------------|------------------------------------------------------------------------------|----------------|
| Généralités 🔊                                           | Service No. 262555 ><br>Domaine support-vtx.ch                                     |                                                                              | Niv. supérieur |
| Système 🛞                                               | Domaine                                                                            |                                                                              |                |
| Aide & Assistance                                       | Services                                                                           |                                                                              |                |
| Administration du domaine.                              | Bases de Certificats<br>données Hébergement physique sur l'IP 212.40.14.6 est      | configuré pour ce domaine)                                                   | N              |
| © Copyright 1999-2008, Parallels<br>All rights reserved | Config. Utilisateurs Web Sous-domaines Répertoires Geet<br>protégés<br>Performance | ornaire de Gestionnaire de Crontab Applications Web Préviaue<br>fichiers sit | e<br>e         |
|                                                         | Info                                                                               |                                                                              |                |
|                                                         | Ressource                                                                          | Utilisé                                                                      | Autorisé       |
|                                                         | Période de validité                                                                | Nov 11, 2009                                                                 | Illimité       |
|                                                         | Espace disque                                                                      | 4,12 Mo                                                                      | 14.6 Go        |
|                                                         | Trafic                                                                             | 0 o/Mois                                                                     | Illimité       |
|                                                         | Sous-domaines                                                                      | 3                                                                            | Illimité       |
|                                                         | Alias de domaine                                                                   | 1                                                                            | Illimité       |
|                                                         | Utilisateurs Web                                                                   | 0                                                                            | Illimité       |
|                                                         | Boîtes mail                                                                        | 0                                                                            | Illimité       |
|                                                         | Redirections                                                                       | 0                                                                            | Illimité       |
|                                                         | Groupes de messagerie                                                              | 0                                                                            | Illimité       |
|                                                         | Répondeurs automatiques                                                            | 0                                                                            | Illimité       |
|                                                         | Listes de diffusion                                                                | 0                                                                            | Illimité       |
|                                                         | Bases de données                                                                   | 1                                                                            | 20             |
|                                                         | Applications Java                                                                  | 0                                                                            | Illimité       |
|                                                         |                                                                                    |                                                                              |                |

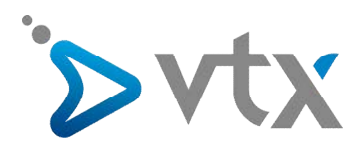

Sur l'image ci-dessous vous pouvez effectuer la modification du mot de passe FTP.

| YOUR TELECOM PARTNER                                                                                                    |                                                                                                    |                                                                                                    | 🤁 Quitter        |
|----------------------------------------------------------------------------------------------------|----------------------------------------------------------------------------------------------------|----------------------------------------------------------------------------------------------------|------------------|
| Généralités 🔊                                                                                                    | Service No. 262656 > support-vtx.ch ><br>Config. hébergement physique                                                                                                    | pour le domaine support-vtx.ch                                                                                                    | 🔗 Niv. supérieur |
| Système  Sessions Quitter                                                                                                    | Adresse IP<br>Adresse IP<br>Certificat                                                                                                    | 212.40.14.6 Partagé(e)<br>web-01.vb/hosting.ch (Référentiel de l'administrateur)                                                      |                  |
| Aide & Assistance                                                                                                    | Préférences<br>Prise en charge de SSL<br>Préférences du compte                                                                                                    | Non                                                                                                    |                  |
| Config. compte<br>d'hébergement. Choisissez le<br>type d'adrese IP (exclusive<br>ou partagée), le logn/mot<br>de passe FPP, et d'autres<br>paramètres relatifs à<br>l'hébergement. | FTP login<br>Ancien mot de passe FTP<br>Nouv, mot de passe FTP<br>Confirmez le mot de passe<br>Quota de disque dur                                                                                                    | web26265637pi                                                                                                    |                  |
| © Copyright 1999-2008, Parallels<br>All rights reserved                                                                                                    | Prise en charge de Sitebuilder<br>Créer et publier un site Web à l'aide de<br>Sitebuilder                                                                                                    | Non                                                                                                    |                  |
|                                                                                                    | Services<br>Prise en charge de SSI<br>Prise en charge de PHP<br>Prise en charge de CGI<br>Prise en charge de Perl<br>Prise en charge de Perl<br>Prise en charge de Python<br>Statistiques web<br>Documents d'erreurs personnalisés | Oui<br>Oui<br>Oui<br>Oui<br>Oui<br>AW <u>stats</u> (accessible via le répertoire '/plesk-stat/ protégé par un mot de passe M )<br>Oui | OK OK Annuler    |

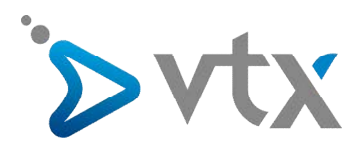

#### > UTILISER L'OUTILS DE RAPPORT (STATWEB, STATISTIQUES).

Par défaut, l'utilitaire de statistiques comptabilise et établit un rapport sur les requêtes pour des pages Web et d'autres fichiers créés depuis votre site par vos propres pages Web.

Ainsi, lorsque le navigateur d'un utilisateur envoie à votre site une requête pour une page Web qui contient des références vers d'autres fichiers, comme des scripts, des feuilles de style en cascade, des fichiers média et d'autres fichiers de ce genre, l'utilitaire de statistiques comptabilise ces renvois vers des fichiers comme s'il s'agissait de visites de votre page Web.

| YOUR TELECOM PARTNER                                                    |                                                                                             |                                                               | 🦻 Quitter                                          |
|-------------------------------------------------------------------------|---------------------------------------------------------------------------------------------|---------------------------------------------------------------|----------------------------------------------------|
| Généralités                                                             | Service No. 262656 > support-vtx.ch ><br>Rapport sur le site Web                            |                                                               | Niv. supérieur                                     |
| Système (a)<br>Sessions<br>Qutter<br>Aide & Assistance (a)<br>Technique | Outils<br>Historique<br>d'utilisation de la bande passante<br>bande passante                | rences de Stats Web Statistiques de Sty<br>balizer            | es                                                 |
| Voir le rapport sur le site Web                                         | Rapport Sommaire 💽 🦷 Personnalise                                                           | :<br>/eb   Comptes de messagerie   Listes de diffusion   Base | support.voip@vtx.ch 🔐 Envoyer.par.e.mai 🎲 Imprimer |
|                                                                         | Généralités     Nom de Domaine     Nom du contact chez le fournisseur     Statut du domaine | support-vtx.ch<br>Service No. 262656                          |                                                    |
| © Copyright 1999-2008, Parallels<br>All rights reserved                 | Date de création<br>Date d'expiration<br>Administrateur du domaine                          | Oct 15, 2009<br>Illimité<br>On                                |                                                    |
|                                                                         | Limite de l'espace disque<br>Taille<br>Limites du trafic                                    | 14.6 Go<br>4.12 Mo<br>Illimité                                |                                                    |
|                                                                         | Trafic<br>Taile des fichiers de sauvegarde dans le<br>référentiel local                     | 0 o/Mois<br>0 o                                               |                                                    |
|                                                                         | Type d'hébergement<br>Adresse IP<br>FTP login                                               | Hébergement physique<br>212.40.14.6<br>web26265637pi          |                                                    |
|                                                                         | Mot de passe FTP                                                                            | *******                                                       |                                                    |

#### MASQUER ET AFFICHER LES RÉFÉRENCES INTERNES DE VOTRE SITE OU D'AUTRES SITES

Pour masquer ces références internes ou les références d'autres sites, procédez comme suit :

- Sur votre page d'accueil, cliquez sur le nom du domaine dont vous avez besoin.
- Cliquez sur l'icône Rapport.
- Cliquez sur l'icône Préférences pour les statistiques sur le Web.
- Cliquez sur l'icône Masquer les entrées.
- Dans le menu déroulant Type d'entrée, ne décochez pas la valeur Référenceur.
- Dans le champ Référenceur, entrez le nom de domaine à partir duquel vous ne voulez pas que les référenceurs soient affichés dans les rapports des statistiques Web.
   Vous pouvez utiliser l'astérisque pour indiguer une partie du nom de domaine.
- Cliquez sur OK.

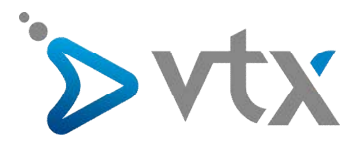

| YOUR TELECOM PARTNER                                                                                                    |                                                                                                    | 🦉 Quitter        |
|----------------------------------------------------------------------------------------------------|----------------------------------------------------------------------------------------------------|------------------|
| Généralités 🔊                                                                                                    | Service No. 262656 > support-vtx.ch > Rapport > Préférences des statistiques Web Sites référenceurs masqués Référenceurs groupés | 🏈 liiv. supérieu |
| Système (2)<br>Sessions<br>Quitter                                                                                                | Outils                                                                                                    |                  |
| Aide & Assistance ©<br>Technique ©<br>Aide<br>Liste des sites référenceurs qui<br>ne seront pas affichés dans les<br>statistimue. | entrées<br>Sites référenceurs masqués<br>Pas de Sites référenceurs masqués                                                       |                  |
| sianondors.                                                                                                    |                                                                                                    |                  |
| © Copyright 1999-2008, Parallels<br>All rights reserved                                                                           |                                                                                                    |                  |
|                                                                                                    |                                                                                                    |                  |
|                                                                                                    |                                                                                                    |                  |
|                                                                                                    |                                                                                                    |                  |

#### POUR AFFICHER LES RÉFÉRENCES, PROCÉDEZ COMME SUIT :

- Sur votre page d'accueil, cliquez sur le nom du domaine dont vous avez besoin.
- Cliquez sur l'icône Rapport.
- Cliquez sur l'icône préférences pour les statistiques sur le Web. Toutes les entrées cachées seront inscrites dans une liste.
- Cochez les cases correspondant aux entrées que vous voulez afficher puis cliquez sur supprimer la Sélection.
- Confirmez l'action puis cliquez sur OK.

#### POUR GROUPER LES RÉFÉRENCES À PARTIR D'UN SITE EN PARTICULIER, PROCÉDEZ COMME SUIT :

- Sur votre page d'accueil, cliquez sur le nom du domaine dont vous avez besoin.
- Cliquez sur l'icône Rapport.
- Cliquez sur l'icône Préférences pour les statistiques sur le Web.
- Cliquez sur l'onglet Groupe de référenceurs.
- Cliquez sur l'icône Groupe de référenceurs.
- Entrez le nom du groupe que vous souhaitez afficher pour tous les référenceurs sur un site spécifique.
- Dans le champ de saisie Référenceur, indiquez le site (nom de domaine) à partir duquel tous les référenceurs doivent se regrouper.

Vous pouvez utiliser l'astérisque '\*' pour indiquer une partie du nom de domaine.

- Cliquez sur OK.

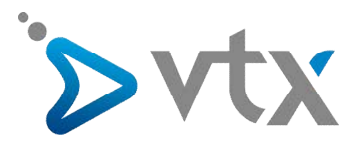

| YOUR TELECOM PARTNER                                                                                                    |                                                                                                    | 🥐 Quitter        |
|----------------------------------------------------------------------------------------------------|----------------------------------------------------------------------------------------------------|------------------|
| Généralités 🔊                                                                                                    | Service No. 252555 > support-vtx.ch > Rapport ><br>Préférences des statistiques Web<br>Sites référenceurs masqués Référenceurs groupés  | S Niv. supérieur |
| Système       Image: Comparison of the second second | Sites référenceurs maqués Référenceurs groupés Outis Croupe de référenceurs Pas de Groupe de référenceurs Pas de Groupe de référenceurs |                  |
|                                                                                                    |                                                                                                    |                  |

# POUR DÉGROUPER LES RÉFÉRENCES À PARTIR D'UN SITE EN PARTICULIER, PROCÉDEZ COMME SUIT :

- Sur votre page d'accueil, cliquez sur le nom du domaine dont vous avez besoin.
- Cliquez sur l'icône Rapport.
- Cliquez sur l'icône Préférences pour les statistiques sur le Web.
- Cliquez sur l'onglet Groupe de référenceurs. Tous les noms de groupes de référenceurs seront inscrits dans une liste.
- Cochez la case correspondant au nom du groupe requis puis cliquez sur Supprimer la sélection.
- Confirmez l'action puis cliquez sur OK.

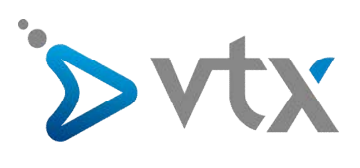

|                                                       |                                                                                                    | Select pe               | riod Current 💌       |                     |                   |  |  |  |  |  |
|-------------------------------------------------------|----------------------------------------------------------------------------------------------------|-------------------------|----------------------|---------------------|-------------------|--|--|--|--|--|
|                                                       |                                                                                                    |                         |                      |                     |                   |  |  |  |  |  |
| Statistics for:                                       | support-vtx.ch                                                                                                    |                         |                      |                     |                   |  |  |  |  |  |
| Last Update:                                          | 11 Nov 2009 - 05:10                                                                                                    |                         |                      |                     |                   |  |  |  |  |  |
| Reported period:                                      | Month Nov 2009                                                                                                    |                         |                      |                     |                   |  |  |  |  |  |
| When:<br>Who:<br>Navigation:<br>Referrers:<br>Others: | When:         Monthly history         Days of month         Days of week         Hours           Who:         Countries         Full list         Last visit         Navigation:         Visits duration         File type         Viewed         Full list         Entry         Exit         Operating Systems         Versions         Unknown           Referrers:         Origin         Referring search engines         Referrers         Origin Referring states         Search         Keyphrases         Search Keywords |                         |                      |                     |                   |  |  |  |  |  |
|                                                       |                                                                                                    | Summary                 |                      |                     |                   |  |  |  |  |  |
| Reported period<br>First visit<br>Last visit          | Month Nov 2009<br>NA<br>NA                                                                                                    |                         |                      |                     |                   |  |  |  |  |  |
|                                                       | Unique visitors                                                                                                    | Number of visits        | Pages                | Hits                | Bandwidth         |  |  |  |  |  |
| Viewed traffic *                                      | 0                                                                                                    | 0<br>(0 visits/visitor) | 0<br>(0 Pages/Visit) | 0<br>(0 Hits/Visit) | 0<br>(0 KB/Visit) |  |  |  |  |  |
| Not viewed traffic *                                  |                                                                                                    |                         | 0                    | 0                   | 0                 |  |  |  |  |  |

\* Not viewed traffic includes traffic generated by robots, worms, or replies with special HTTP status codes.

| Jan reb Mar Apr May Jun Jul Aug Sep Oct Nov Dec<br>2009 2009 2009 2009 2009 2009 2009 2009 | Jan Feb 1<br>2009 2009 2 |
|--------------------------------------------------------------------------------------------|--------------------------|
| Month Unique Number of visits Pages Hits Bandw                                             | nth Uni<br>visi          |
| Jan 2009 0 0 0 0 0                                                                         | 2009 (                   |
| Feb 2009 0 0 0 0 0                                                                         | 2009 (                   |
| Mar 2009 0 0 0 0 0 0                                                                       | 2009 (                   |
| Apr 2009 0 0 0 0 0                                                                         | 2009 (                   |
| May 2009 0 0 0 0 0                                                                         | 2009 (                   |
| Jun 2009 0 0 0 0 0                                                                         | 2009 (                   |
| Jul 2009 0 0 0 0 0 0                                                                       | 009 (                    |
| Aug 2009 0 0 0 0 0                                                                         | 2009 (                   |
| Sep 2009 0 0 0 0 0                                                                         | 2009 (                   |
| Oct 2009 3 4 29 168 1.96                                                                   | 009                      |
| Nov 2009 0 0 0 0 0                                                                         | 2009                     |
| Dec 2009 0 0 0 0 0                                                                         | 2009 0                   |
| Total 3 4 29 168 196                                                                       | tal 1                    |

| YOUR TELECOM PARTNER                                          |                                                                                                |                             |                             |                             |                                  |                                | 🦉 Quitt                           | ter                                                             |                                           |
|---------------------------------------------------------------|------------------------------------------------------------------------------------------------|-----------------------------|-----------------------------|-----------------------------|----------------------------------|--------------------------------|-----------------------------------|-----------------------------------------------------------------|-------------------------------------------|
| Généralités                                                   | <u>Service No. 262656</u> > <u>support-vtx.ch</u> > <u>F</u><br>Styles de rapports sur des dor | R <u>apport</u> ><br>maines |                             |                             |                                  |                                |                                   | 9                                                               | <u>Niv. supérieur</u>                     |
| Système 🛞<br>🛐 Sessions<br>🚱 Quitter                          | Outils<br>Ajouter un<br>nouveau style                                                          |                             |                             |                             |                                  |                                |                                   |                                                                 |                                           |
| Aide & Assistance                                             | Rapports                                                                                       |                             |                             |                             |                                  |                                |                                   |                                                                 |                                           |
| Aide                                                          | Supprimer la sélection                                                                         |                             |                             |                             |                                  |                                |                                   | Masquer les résulta                                             | ts de la recherche                        |
| Consulter et gerer des styles<br>de rapports sur des domaines | 2 Rapports en tout       D     Nom A       C     O       Rapport complet                       | Généralités<br>Résumé       | er<br>Hébergement<br>Résumé | Utilisateurs Web<br>Complet | Comptes de messagerie<br>Complet | Listes de diffusion<br>Complet | Noi<br>Bases de donnée<br>Complet | mbre d'entrées par page:<br><b>Applications Java</b><br>Complet | 10 25 100 TOUT<br>Applications<br>Complet |
|                                                               | 2 Rapports en tout                                                                             | Résumé                      | Résumé                      | Résumé                      | Résumé                           | Résumé                         | Résumé                            | Résumé<br>mbre d'entrées par page:                              | Résumé<br>10 25 100 TOUT                  |
| © Copyright 1999-2008, Parallels<br>All rights reserved       |                                                                                                |                             |                             |                             |                                  |                                |                                   |                                                                 |                                           |

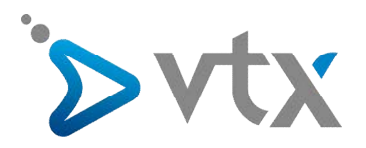

### > CRÉER DES SOUS-DOMAINES

Les sous-domaines sont des noms de domaine supplémentaires qui vous permettent :

- d'organiser logiquement la structure de votre site ;

- d'héberger d'autres sites Web ou des parties d'un site Web sur le même serveur sans devoir payer l'enregistrement de noms de domaine supplémentaires.

| YOUR TELECOM PARTNER                                                                                            |                                                                                                    |                         | 🥐 Quitter                                                    |                                                |
|----------------------------------------------------------------------------------------------------|----------------------------------------------------------------------------------------------------|-------------------------|--------------------------------------------------------------|------------------------------------------------|
| Généralités                                                                                                    | <u>Service No. 262656 &gt; support-vtx.ch</u> ><br>Sous-domaine du domaine support-vtx.ch                                                                                                    |                         | <i>₽</i> №                                                   | iv. supérieur                                  |
| Système (a)<br>Système (a)<br>Sessions<br>Quitter                                                               | Outils<br>Vouveau sous-<br>domaine                                                                                                    |                         |                                                              |                                                |
| Aide & Assistance                                                                                               | Sous-domaines                                                                                                    |                         |                                                              |                                                |
| Gestion des sous-domaines.<br>Vous pouvez ajouter, éditer,<br>supprimer des sous-domaines<br>depuis cette page. | Supprimer la sélection<br>Control Control Contr |                         | (     Masquer les résultats     Nombre d'entrées par page: 1 | <u>de la recherche</u><br>0 25 <u>100 TOUT</u> |
|                                                                                                    | Nom de sous-domaine A                                                                                                    | Format ASCII            | Login                                                        |                                                |
|                                                                                                    | ☐ iie.support-vtx.ch                                                                                                    | iie.support-vtx.ch      | lie                                                          | 5                                              |
|                                                                                                    | manutest.support-vtx.ch                                                                                                    | manutest.support-vtx.ch | manutest                                                     |                                                |
|                                                                                                    | mve.support-vtx.ch                                                                                                    | mve.support-vtx.ch      | web26265637pi                                                | 5                                              |
| © Copyright 1999-2008, Parallels<br>All rights reserved                                                         | 3 Sous-domaines en tout                                                                                                    |                         | Nombre d'entrées par page: <u>1</u>                          | <u>0 25 100 TOUT</u>                           |

#### CONFIGURER DES SOUS-DOMAINES

- Sur votre page d'accueil, cliquez sur le nom du domaine dont vous avez besoin.
- Cliquez sur l'icône Sous-domaines.
- Cliquez sur l'icône Nouveau sous-domaine.
- Tapez le nom que vous voulez donner au sous-domaine (longueur maximum : 63 caractères). Le nom du sous-domaine doit commencer par une lettre.
- Si ce sous-domaine doit contenir une partie de votre site Web que vous gérez, ne décochez pas l'option Utiliser le compte utilisateur FTP du domaine principal. Si ce sous-domaine doit contenir un site Web distinct dont le propriétaire ou l'administrateur sera quelqu'un d'autre, activez l'option Créer un compte utilisateur distinct pour ce sous-domaine, puis précisez le nom de login et le mot de passe qu'il faudra utiliser pour accéder au périmètre web via FTP et pour publier le contenu du site Web.

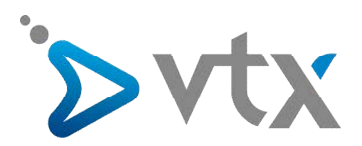

| YOUR TELECOM PARTNER             |                                                                                                 |                                                         | 🥐 Quitter        |
|----------------------------------|-------------------------------------------------------------------------------------------------|---------------------------------------------------------|------------------|
| Généralités                      | <u>Service No. 262656</u> > <u>support-vtx.ch</u> > <u>So</u><br>Créer un sous-domaine sur le d | us-domaines ><br>omaine support-vtx.ch                  | S Niv. supérieur |
| Système 🔕                        | Préférences                                                                                     |                                                         |                  |
| 3 Sessions                       | Sous-domaine                                                                                    | .support-vtx.ch                                         |                  |
| 2 Quitter                        | Prise en charge de SSL                                                                          |                                                         |                  |
| Aide & Assistance                | Utiliser un seul répertoire pour stocker les<br>contenus SSL et non-SSL                         | -                                                       |                  |
| Technique                        | Préférences du compte                                                                           |                                                         |                  |
| Aide                             | Litilisateur ETP                                                                                | Itiliser le compte utilisateur ETP du domaine principal |                  |
| Création de sous-domaines.       | Culotta Ph                                                                                      | C Créer un compte FTP distinct pour ce sous-domaine     |                  |
|                                  | FTP login *                                                                                     | []                                                      |                  |
|                                  | Ancien mot de passe                                                                             | Aucun(e)                                                |                  |
|                                  | Mot de passe                                                                                    |                                                         |                  |
|                                  | Confirmez le mot de passe                                                                       |                                                         |                  |
|                                  | Quota de disque dur                                                                             | Illimité                                                |                  |
| © Copyright 1999-2008, Parallels | Services                                                                                        |                                                         |                  |
| ningina reactived                | Prise en charge d'Apache ASP                                                                    | 🔲 (Le composant n'est pas installé)                     |                  |
|                                  | Prise en charge de SSI                                                                          |                                                         |                  |
|                                  | Prise en charge de PHP                                                                          |                                                         |                  |
|                                  | Prise en charge de CGI                                                                          |                                                         |                  |
|                                  | Prise en charge de Perl                                                                         |                                                         |                  |
|                                  | Prise en charge de Python                                                                       |                                                         |                  |
|                                  | Prise en charge de FastCGI                                                                      | <b>—</b>                                                |                  |
|                                  | Prise en charge de Miva                                                                         | 🔽 (Le composant n'est pas installé)                     |                  |
|                                  | Prise en charge de ColdFusion                                                                   | 🔟 (Le composant n'est pas installé)                     |                  |
|                                  | * Champs requis                                                                                 |                                                         | OK OK Annuler    |

- Si les transactions sécurisées seront obligatoires sur ce sous-domaine, cochez la case Prise en charge de SSL.

Par défaut, quand vous publiez le site, vous devez envoyer le contenu Web qui doit être accessible via des connexions sécurisées dans le répertoire httpsdocs, et le contenu qui doit être accessible via une connexion HTTP standard, dans le répertoire httpdocs. Pour vous faciliter la tâche, vous pouvez choisir de publier tous les contenus depuis un lieu unique le répertoire httpdocs. Pour ce faire, cochez l'option Utiliser un seul répertoire pour stocker les contenus SSL et non-SSL.

- Indiquez les langues de programmation dans lesquelles votre site Web est développé. Sinon, votre site Web pourrait ne pas fonctionner correctement

| YOUH TELECOM PARTNER                                      |                                                                                                    |                                                                                                    | 🗭 Quitter        |  |
|-----------------------------------------------------------|----------------------------------------------------------------------------------------------------|----------------------------------------------------------------------------------------------------|------------------|--|
| Généralités 💿                                             | Service I/o. 20058 > supportants.d) > Sour-domeiros ><br>Créer un sous-domaine sur le domaine support-vtx.ch                                                                                                    |                                                                                                    | 🏈 Niv. supérieur |  |
| Système  Système Sessons Cutter Alde & Assistance Changue | Préférences<br>Sous-domaine *<br>Prise en charge de SSL<br>Utiliser un seul répertoire pour stocker les<br>contenues SSL et non-SSL                                                                                                    | lósc support vör di                                                                                                    |                  |  |
| 🕖 Alde                                                    | Préférences du compte                                                                                                    |                                                                                                    |                  |  |
| Création de sous-domaines.                                | PTP login *<br>Anden mot de passe<br>Mot de passe<br>Confirmez le mot de passe<br>Quata de diaque dur                                                                                                    | Créer un compte PTP desinct pour ce sous-domaine     foic     Aucun(e)      foiter un compte provide desing desing d |                  |  |
| condet 1997-2000, Parallels<br>ghar reserved              | Services<br>Prise en charge d'Agache ASP<br>Prise en charge de SSI<br>Prise en charge de PMP<br>Prise en charge de PMP<br>Prise en charge de PMP<br>Prise en charge de PMP<br>Prise en charge de PAstOQI<br>Prise en charge de Mina<br>Prise en charge de Mina | (Le composant riest pas installé)      (C)      (C)      (C)      (C)      (C)      (Le composant riest pas installé)      (Le composant riest pas installé)                                                                                                    |                  |  |
|                                                           | Champs requis                                                                                                    |                                                                                                    | Ø OK Ø Annuler   |  |

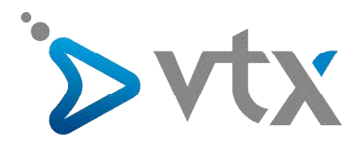

- Si vous souhaitez limiter l'espace disque que le contenu de la page Web peut utiliser dans ce sous-domaine, entrez la valeur souhaitée, en mégaoctets, dans le champ Quota de disque dur.
- Pour terminer la configuration cliquez sur OK. Cela peut prendre jusqu'à 48 heures pour que les informations relatives au nouveau sous-domaine se répandent à travers le système de noms de domaine et deviennent accessibles pour les internautes.

| YOUR TELECOM PARTNER                                                                                           |                                                                                                    |                                                                                                    | 🦻 Quitter                                                                                                  |
|----------------------------------------------------------------------------------------------------|----------------------------------------------------------------------------------------------------|----------------------------------------------------------------------------------------------------|----------------------------------------------------------------------------------------------------|
| Généralités 🔊                                                                                                  | Service No. 262656 > support-vtx.ch ><br>Sous-domaine du domaine support-vtx.ch                                                                              |                                                                                                    | Niv. supérieur                                                                                             |
| Système (a)<br>Sessions<br>Quitter<br>Aide & Assistance<br>Technique (a)                                       | Information: Le sous-domaine doc a été créé.  Outils  Rouveau sous- domaine                                                                                  |                                                                                                    |                                                                                                    |
| Geston des sous-domaines.<br>Vous pouvez ajouter, éditer,<br>supprimer des sous-domaines<br>depuis cette page. | Sous-domaines Suporimer la sélection Suportier la sélection Suportier la sélection Suportier la Sous-domaines en tout                                        |                                                                                                    | (2) Masquer les résultats de la recherche.           Nombre d'entrées par page: 10 25 100 TOUT             |
| © Copyright 1999-2008, Parallels<br>All rights reserved                                                        | Nom de sous-domaine ▲       doc.support-vtx.ch       jis_support-vtx.ch       manutest.support-vtx.ch       mve.support-vtx.ch       4 Sous-domaines en tout | Format ASCII<br>doc.support-vtx.ch<br>jie.support-vtx.ch<br>manutest.support-vtx.ch<br>mve.support-vtx.ch | Login<br>doc<br>JE<br>manutest<br>web26265637pi<br>Nombre d'entrées par page: <u>10</u> 25 <u>100 TOUT</u> |
|                                                                                                    |                                                                                                    |                                                                                                    |                                                                                                    |

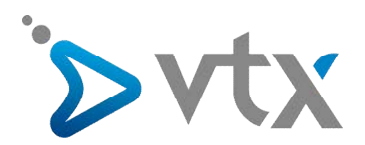

#### > CONFIGURATION DU WEB USER

- Sur votre page d'accueil, cliquez sur le nom du domaine dont vous avez besoin.
- Cliquez sur Utilisateurs Web à la section Hébergement.

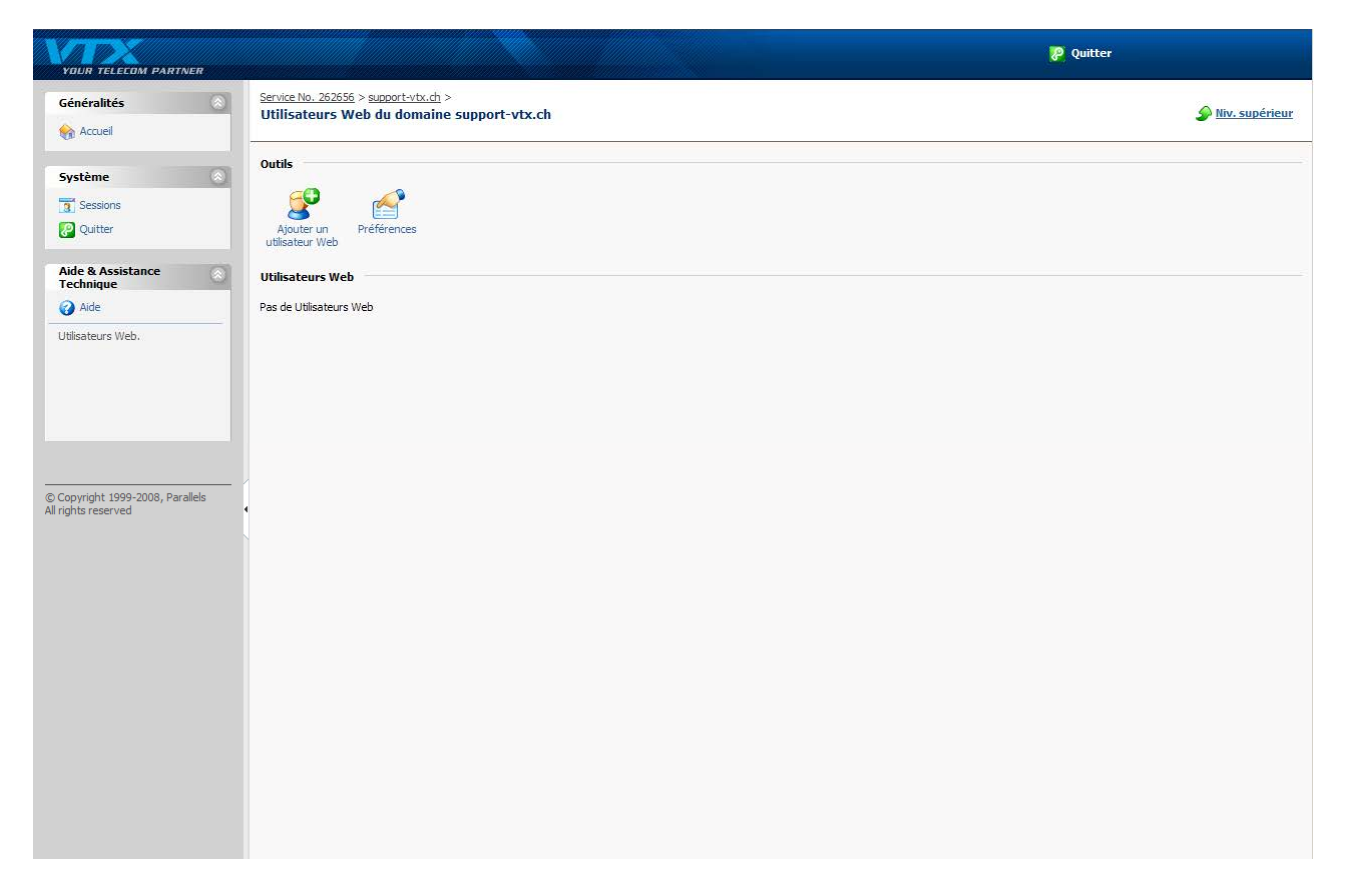

- Spécifiez le nom d'utilisateur et le mot de passe qu'il faudra utiliser pour accéder à l'espace Web via FTP et pour publier la page Web.

Pour le nom d'utilisateur, vous pouvez utiliser des caractères alphanumériques en minuscules, des traits d'union et des barres de soulignement. Le nom d'utilisateur doit commencer par une lettre. Il ne doit pas contenir d'espace. Le mot de passe ne doit pas contenir de guillemets, d'espace, le nom de login de l'utilisateur et doit avoir entre 5 et 14 caractères.

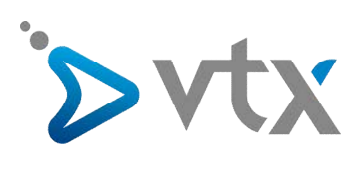

| YOUR TELECOM PARTNER                                                                                                    |                                                                                                    | 🦻 Quitter      |
|----------------------------------------------------------------------------------------------------|----------------------------------------------------------------------------------------------------|----------------|
| Généralités 🔊 Se<br>Marcuel                                                                                                    | ervice No. 262656 > support-vtx.ch > Utilisateurs Web ><br>jout nouv. utilisateur web sur le domaine support-vtx.ch                                                                                                    | Niv. supérieur |
| Accuel      Système     Sessions     Quitter      Accuel      Accuel      Système     Quitter      Accuel      Accuel | Itilisateurs Web         Ion de Tutilsateur Web         Inden mot de passe         Aucun(e)         boureau mot de passe         Ionnémez le mot de passe         Loota de disque dur         MO         Illimité (Ce quota de disque dur n'est pas pris en charge) | OK OK Annuler  |

| YOUR TELECOM PARTNER                                         |                                                                                                    |                                                                |                                                             | 🦉 Quitter             |
|--------------------------------------------------------------|----------------------------------------------------------------------------------------------------|----------------------------------------------------------------|-------------------------------------------------------------|-----------------------|
| Généralités                                                  | Service No. 262656 > support-vtx.<br>Ajout nouv. utilisateur we                                                          | <u>ch &gt; Utilisateurs Web</u> ><br>b sur le domaine support- | vtx.ch                                                      | <u>Niv. supérieur</u> |
| Système  Sessions Quitter Aide & Assistance Technique        | Utilisateurs Web<br>Nom de Iutilsateur Web *<br>Ancien mot de passe<br>Nouveau mot de passe<br>Confirmez le mot de passe | vtxsupport-2000<br>Aucun(e)                                    |                                                             |                       |
| Aide     Config. mot de passe FTP pour     futilisateur Web. | Quota de disque dur                                                                                                    | MO                                                             | 😿 Ilimité (Ce quota de disque dur n'est pas pris en charge) | Ø OK Ø Annuler        |
|                                                              |                                                                                                    |                                                                |                                                             |                       |
| © Copyright 1999-2008, Parallels<br>All rights reserved      |                                                                                                    |                                                                |                                                             |                       |
|                                                              |                                                                                                    |                                                                |                                                             |                       |

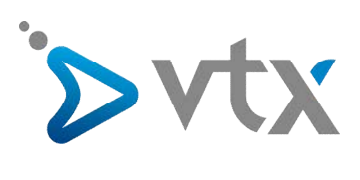

#### XA PX

| YOUR TELECOM PARTNER                                |                                                                                                    |                                                         |
|-----------------------------------------------------|----------------------------------------------------------------------------------------------------|---------------------------------------------------------|
| Généralités 🔊                                       | Service No. 262656 > support-vtx.ch ><br>Utilisateurs Web du domaine support-vtx.ch                                                                                                    | Niv. supérieur                                          |
| Accueil                                             |                                                                                                    |                                                         |
| Système 🔊                                           | Information: Le compte d'utilisateur Web vtxsupport-2000 a été créé.                                                                                                    |                                                         |
| 9 Sessions                                          | Cutile                                                                                                    |                                                         |
| 2 Quitter                                           |                                                                                                    |                                                         |
| -                                                   |                                                                                                    |                                                         |
| Aide & Assistance                                   | Ajouter un Préférences                                                                                                    |                                                         |
| 🕢 Aide                                              | uuisateur web                                                                                                    |                                                         |
| Utilisateurs Web.                                   | Utilisateurs Web                                                                                                    |                                                         |
|                                                     | Supprimer la sélection                                                                                                    | Masquer les résultats de la recherche                   |
|                                                     | Contraction Contraction Contra |                                                         |
|                                                     | 1 Utilisateurs Web en tout                                                                                                    | Nombre d'entrées par page: <u>10</u> 25 <u>100 TOUT</u> |
|                                                     | □ Nom ▲                                                                                                    |                                                         |
|                                                     | vtxsupport-2000                                                                                                    | le le le le le le le le le le le le le l                |
| Copyright 1999-2008, Parallels<br>I rights reserved | 1 Utilisateurs Web en tout                                                                                                    | Nombre d'entrées par page: 10 25 100 TOUT               |
| -                                                   |                                                                                                    |                                                         |
|                                                     |                                                                                                    |                                                         |
|                                                     |                                                                                                    |                                                         |
|                                                     |                                                                                                    |                                                         |
|                                                     |                                                                                                    |                                                         |
|                                                     |                                                                                                    |                                                         |
|                                                     |                                                                                                    |                                                         |

🤨 Quitter

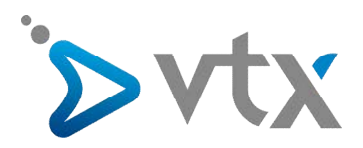

# > PROTECTION D'UN RÉPERTOIRE (HTACCESS AUTOMATIQUE)

Sur cette section vous pouvez protéger un répertoire.

Pour protéger un répertoire sur votre site avec un mot de passe et pour préciser les utilisateurs autorisés :

| YOUR TELECOM PARTNER                                    |                                                                                                    |                   | 🧞 Quitter                                               |
|---------------------------------------------------------|----------------------------------------------------------------------------------------------------|-------------------|---------------------------------------------------------|
| Généralités 🔊                                           | <u>Service No. 262656</u> > <u>support-vtx.ch</u> ><br><b>Répertoires protégés pour le domaine support-vtx.ch</b> |                   | <u>Niv. supérieur</u>                                   |
| Système 🔊                                               | Outils                                                                                                    |                   |                                                         |
| Aide & Assistance                                       | Répertoires protégés                                                                                              |                   |                                                         |
| Répertoires protégés par mot de passe.                  | Supprimer la protection                                                                                           |                   | Masquer les résultats de la recherche                   |
|                                                         | 1 Répertoires protégés en tout                                                                                    | Texte du Header   | Nombre d'entrées par page: <u>10</u> 25 <u>100 TOUT</u> |
|                                                         | C 🚱 🏖 konstat                                                                                                    | Domain statistics |                                                         |
|                                                         | 1 Répertoires protégés en tout                                                                                    |                   | Nombre d'entrées par page: <u>10</u> 25 <u>100 TOUT</u> |
| © Copyright 1999-2008, Parallels<br>All rights reserved |                                                                                                    |                   |                                                         |

- Sur votre page d'accueil, cliquez sur le nom du domaine dont vous avez besoin.
- Cliquez sur l'icône Répertoires dans la section Hébergement.
- Cliquez sur Nouveau répertoire.
- Indiquez le chemin d'accès au répertoire dont vous voulez protéger le mot de passe.
   Il peut s'agir d'un répertoire existant dans votre site, par exemple : /private. Si le répertoire que vous voulez protéger n'a pas encore été créé, indiquez le chemin d'accès et le nom du répertoire – Plesk le créera pour vous.

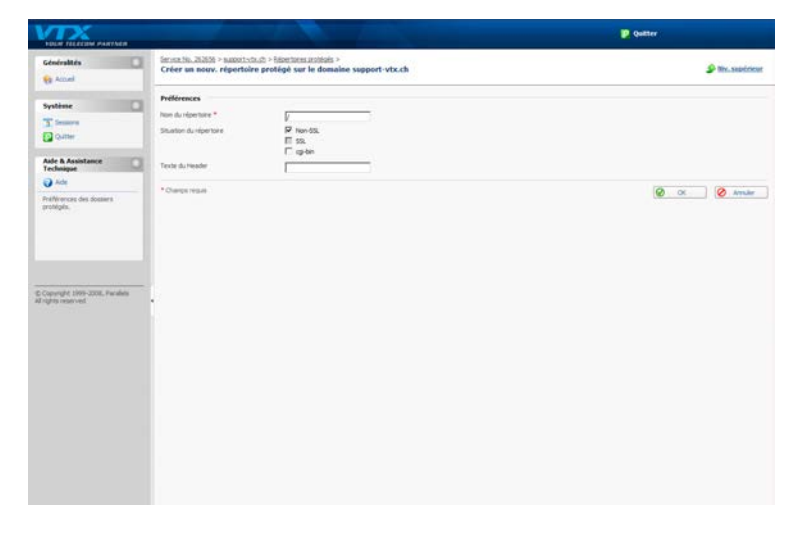

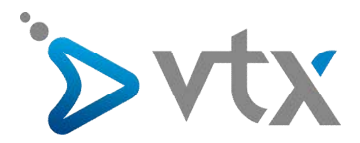

- Indiquez dans quel emplacement (également appelé racine du document) se trouve(ra) votre répertoire protégé par un mot de passe. Par exemple :

Pour protéger le répertoire httpdocs/private, tapez '/private' dans la case Nom du répertoire puis cochez la case Non-SSL.

Pour protéger le répertoire httpsdocs/private, tapez '/private' dans la case Nom du répertoire puis cochez la case SSL.

Pour protéger vos scripts CGI stockés dans le répertoire cgi-bin, laissez '/' dans la case Nom du répertoire puis cochez la case cgi-bin. Vérifiez qu'il n'y a aucun espace blanc après le slash ; sinon un répertoire protégé sera créé avec le nom qui comporte des espaces blancs.

- Dans la case Texte du Header, entrez une description de la ressource ou un message de bienvenue que vos utilisateurs pourront voir lorsqu'ils visiteront votre zone protégée.
- Cliquez sur OK. Le répertoire indiqué sera protégé.
- Pour ajouter des utilisateurs autorisés, cliquez sur Nouvel utilisateur.

| YOUR TELECOM PARTNER                                                                                                    |                                                                                                    | 🥐 Quitter        |
|----------------------------------------------------------------------------------------------------|----------------------------------------------------------------------------------------------------|------------------|
| Généralités 🔊                                                                                                    | <u>Service No. 262656</u> > <u>support-vtx.ch</u> > <u>Répertoires protégés</u> ><br><b>Répertoire protégé /doc du domaine support-vtx.ch</b>  | S Niv. supérieur |
| Système (Constraint)<br>Sessions<br>Cutter<br>Aide & Assistance (Constraint)<br>Cutter<br>Aide & Assistance (Constraint)<br>Aide<br>Gestion du répertoire protégé. | Outis         Ajout utilisateur       Préférences         Utilisateurs de répertoire protégé         Pas de Utilisateurs de répertoire protégé |                  |
| © Copyright 1999-2008, Parallels<br>All rights reserved                                                                                                    |                                                                                                    |                  |

- Spécifiez le nom de login et le mot de passe qui seront utilisés pour accéder à la zone protégée. Le mot de passe doit avoir de 5 à 14 caractères. Cliquez sur OK.
- Pour ajouter plus d'utilisateurs autorisés pour cette ressource protégée, répétez les étapes 8 et 9.

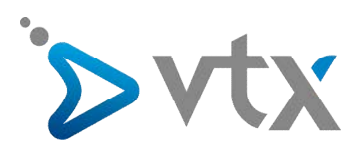

| YOUR TELECOM PARTNER                                                                 |                                                                                                    |                                                                                | 🥐 Quitter        |
|--------------------------------------------------------------------------------------|----------------------------------------------------------------------------------------------------|--------------------------------------------------------------------------------|------------------|
| Généralités 💿                                                                        | <u>Service No. 262656</u> > <u>support-vtx.</u><br>Créer un utilisateur pour l                                                   | <u>h &gt; Répertoires protégés &gt; /doc &gt;</u><br>e répertoire protégé /doc | 🖉 Niv. supérieur |
| Système (a)<br>Sessions<br>Quitter<br>Aide & Assistance (a)                          | Utilisateur de répertoire proté<br>Nouv. util. *<br>Ancien mot de passe<br>Nouveau mot de passe *<br>Confirmez le mot de passe * | gé<br>vtssupport<br>Aucun(e)<br>••••••                                         |                  |
| Aide     Configurer le mot de passe     pour futilisateur du répertoire     protégé. | * Champs requis                                                                                                    |                                                                                | OK Annuler       |
| © Copyright 1999-2008, Parallels<br>All rights reserved                              |                                                                                                    |                                                                                |                  |

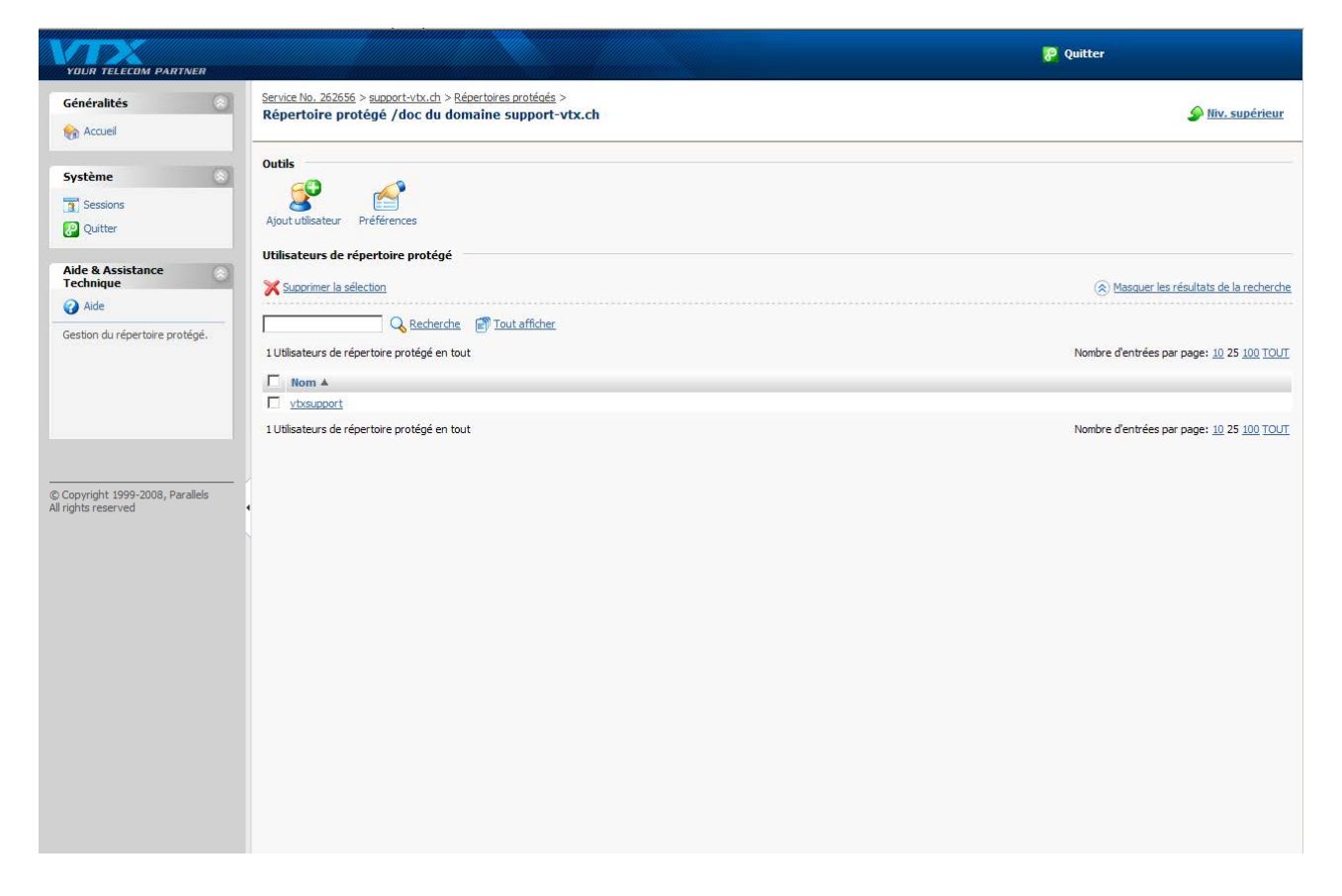

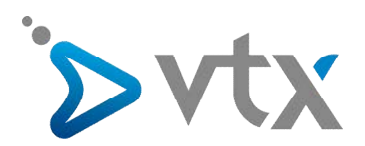

# > CRÉATION BASE DE DONNÉES SQL

A partir de cette section vous pouvez créer une base de données.

| YOUR TELECOM PARTNER                                    |                                                                                                   | P Quitter                                               |
|---------------------------------------------------------|---------------------------------------------------------------------------------------------------|---------------------------------------------------------|
| Généralités 🛞                                           | <u>Service No. 262656 &gt; support-vtx.ch</u> ><br>Base de données pour le domaine support-vtx.ch |                                                         |
| Système 🛞                                               | Outils<br>Nouvele base de<br>données                                                              |                                                         |
| Aide & Assistance                                       | Base de données                                                                                   |                                                         |
| Aide                                                    | X Supprimer la sélection                                                                          | Masquer les résultats de la recherche                   |
| Liste de base de données.                               | 🔾 Recherche 💣 Tout afficher                                                                       |                                                         |
|                                                         | 1 Base de données en tout                                                                         | Nombre d'entrées par page: <u>10</u> 25 <u>100 TOUT</u> |
|                                                         | □ T Nom ▲                                                                                         | Serveur de bases de données                             |
|                                                         |                                                                                                   | Serveur MySQL local                                     |
| © Copyright 1999-2008, Parallels<br>All rights reserved |                                                                                                   |                                                         |

Pour créer une nouvelle base de données sur votre compte d'hébergement :

- Sur votre page d'accueil, cliquez sur le nom du domaine dont vous avez besoin.
- Cliquez sur Bases de données.
- Cliquez sur Nouvelle base de données.
- Donnez un nom à la base de données. Nous vous recommandons de choisir un nom commençant par une lettre de l'alphabet latin et qui ne contient que des caractères alphanumériques et des barres de soulignement (64 caractères maximum).
- Sélectionnez le type de base de données que vous allez utiliser : MySQL ou PostgreSQL.
- Sélectionnez le serveur de la base de données du type sélectionné à partir de la liste. Cliquez sur OK.

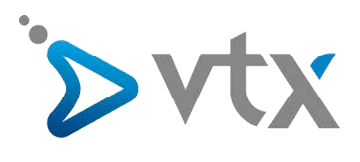

| YOUR TELECOM PARTNER                                                                                                    |                                                                                                    | 🥐 Quitter        |
|----------------------------------------------------------------------------------------------------|----------------------------------------------------------------------------------------------------|------------------|
| Généralités 🛞                                                                                                    | Service No. 262656 > <u>support-vtx.ch</u> > Bases de données ><br>Utilisateurs sur la base de données Doc du domaine support-vtx.ch        | 🔊 Niv. supérieur |
| Système (<br>Sessions<br>Qutter<br>Aide & Assistance (<br>Technique (<br>Aide<br>Liste des utilisateurs de la Base<br>de données. | Information: La base de données Doc a été créée.  Outils BD WebAdmin Nouvrel utilisateur de BD Utilisateurs de BD Pas de Utilisateurs de BD |                  |
| © Copyright 1999-2008, Parallels<br>All rights reserved                                                                           |                                                                                                    |                  |

- Pour configurer les données d'accès de l'administrateur de la base de données, cliquez sur **Nouvel utilisateur** de BD.
- Tapez un nom d'utilisateur et un mot de passe qui seront nécessaires pour accéder au contenu de la base de données.
- Cliquez sur **OK**.

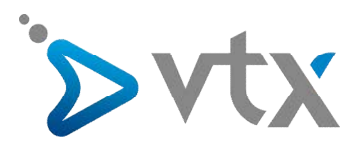

| YOUR TELECOM PARTNER                                                                                                    |                                                                                                    |                                                                         | 🥐 Quitter        |
|----------------------------------------------------------------------------------------------------|----------------------------------------------------------------------------------------------------|-------------------------------------------------------------------------|------------------|
| Généralités                                                                                                    | Service No. 262656 > support-vtx.c<br>Ajout d'utilisateur dans la                                                                    | 1 > <u>Bases de données &gt; Doc</u> ><br>BDdans la base de données Doc | 🏈 liv. supérieur |
| Système  Système Sessions Quitter Aide & Assistance Technique                                                                                                    | Utilisateur de BD<br>Nom de l'utilisateur de la BD *<br>Ancien mot de passe<br>Nouveau mot de passe *<br>Confirmez le mot de passe * | doc<br>Aucun(e)<br> ••••••                                              |                  |
| Technique         W         Alde         Configurer le mot de passe<br>pour fuitisatur de la base de<br>données.         © Copyright 1999-2008, Parallels<br>All rights reserved | * Champs requis                                                                                                    |                                                                         | OK Annuler       |

- Cliquez sur l'icône BD WebAdmin dans la section Outils. L'interface de l'utilitaire de gestion de bases de données phpAdmin (ou phpPgAdmin) s'ouvrira dans une nouvelle fenêtre de navigateur.
- Cliquez sur l'icône Fenêtre de requête dans le cadre de gauche.
- Cliquez sur l'onglet Importer les fichiers.
- Sélectionnez le fichier de texte contenant les données puis cliquez sur Exécution.
- Cliquez sur le lien Insérer des données à partir d'un fichier de texte.

Pour gérer vos bases de données et leurs contenus, utilisez votre client MySQL ou PostgreSQL préféré ou l'outil Web de gestion de la base de données auquel vous pouvez accéder à partir du panneau de contrôle Plesk (Domaines Accueil).

Pour changer le mot de passe d'un utilisateur de la base de données, procédez comme suit :

- Sur votre page d'accueil, cliquez sur le nom du domaine dont vous avez besoin.
- Cliquez sur Bases de données à la section Services.
- Cliquez sur le nom de la base de données qu'il vous faut. Une fenêtre s'ouvrira, donnant la liste des utilisateurs de BD.
- Cliquez sur le nom de l'utilisateur de la base de données.
- Tapez un nouveau mot de passe puis cliquez sur OK.

Pour supprimer une base de données et son contenu :

- Sur votre page d'accueil, cliquez sur le nom du domaine dont vous avez besoin.
- Cliquez sur Bases de données à la section Services.
- Cochez la case correspondant à la base de données que vous voulez supprimer.
- Cliquez sur Supprimer la sélection.
- Confirmez la suppression puis cliquez sur OK.

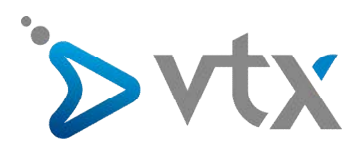

#### > COMMENT UTILISER LE WEB APPLICATION POUR L'INSTALLATION DE CMS

Vous pouvez installer des applications Web (CMS) en sélectionnant dans la bibliothèque de script du panneau de contrôle.

Pour cela il suffit simplement de vous rendre sur Accueil $\rightarrow$  Nom de domaine $\rightarrow$ Application Web.

| YOUR TELECOM PARTNER                              |                                                               | 🦻 Quitter        |
|---------------------------------------------------|---------------------------------------------------------------|------------------|
| Généralités 🔊                                     | Service No. 262656 > support-vts.ch > Applications installées | 🏈 tiv. supérieur |
| Système 🛞                                         | Outils<br>Nouvelle<br>application                             |                  |
| Aide & Assistance                                 | Applications pour sites web                                   |                  |
| Copyright 1999-2008, Parallels Al rights reserved | Pas de Applications pour sites web                            |                  |

- Sur votre page d'accueil, cliquez sur le nom du domaine dont vous avez besoin.
- Cliquez sur Applications Web dans le groupe Hébergement. Une liste des applications installées sur votre site apparaîtra.
- Cliquez sur l'icône Nouvelle application à la section Outils.
- Dans le menu de gauche, sélectionnez une catégorie à laquelle appartient l'application dont vous avez besoin.
- Sélectionnez l'application nécessaire dans la liste puis cliquez sur Installer.

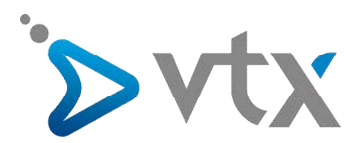

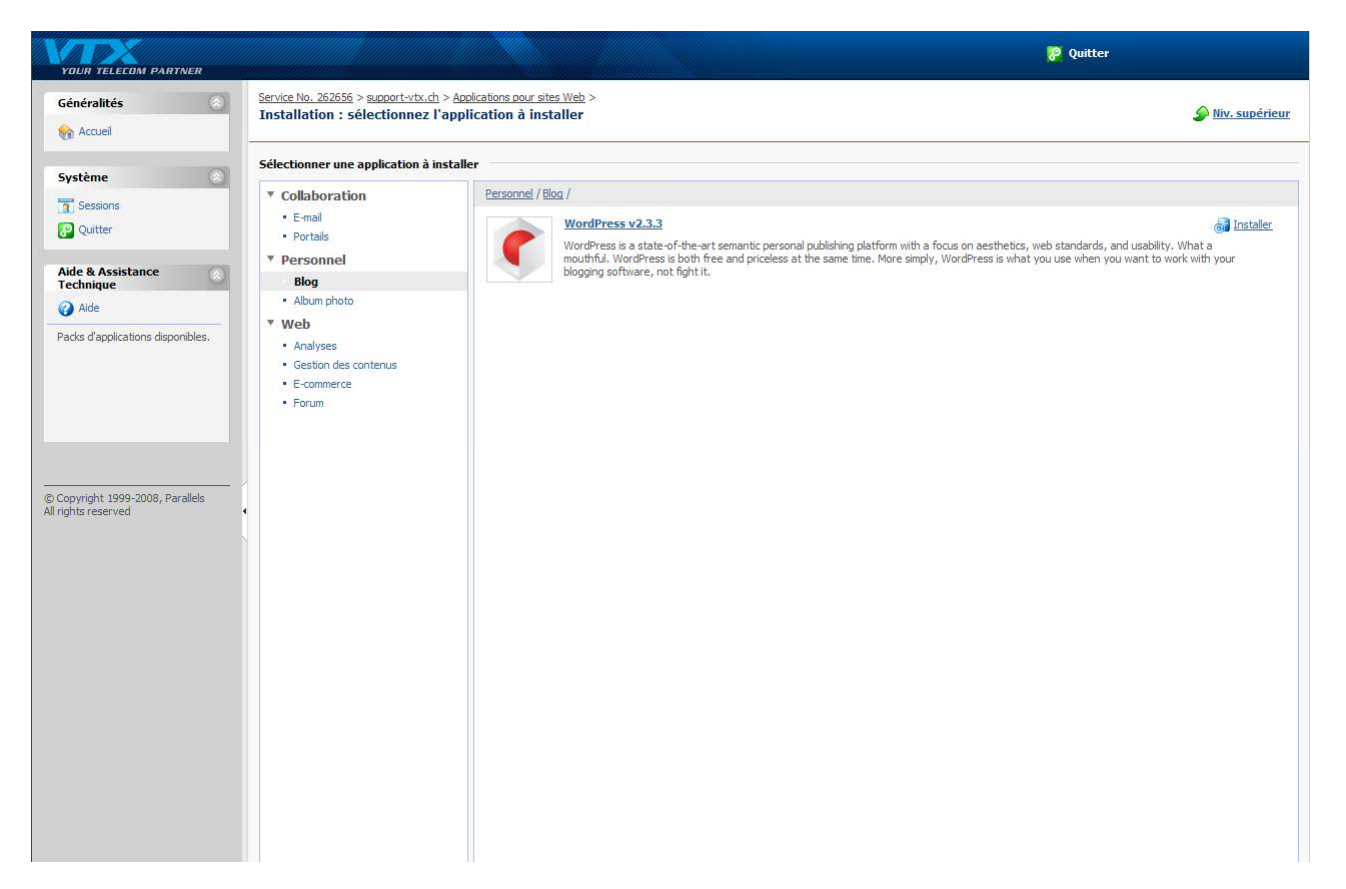

- Certaines applications afficheront un contrat de licence. Lisez attentivement l'accord de licence et si vous en acceptez les conditions, cochez la case J'accepte puis cliquez sur Suivant >>.

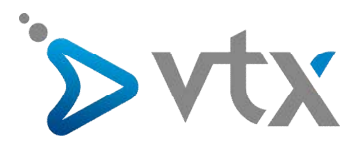

| YOUR TELECOM PARTNER                                                                                                    |                                                                                                    | 🦉 Quitter        |
|----------------------------------------------------------------------------------------------------|----------------------------------------------------------------------------------------------------|------------------|
| Généralités                                                                                                    | Service No. 262656 > support-vtx.ch > Applications pour sites Web > Pack d'applications pour sites Web > Contrat de licence                                                                                                    | S Niv. supérieur |
| Système     Image: Constraint of the system       Image: Constraint of the system     Image: Constraint of the system       Aide     Constraint of the system       Constraint of the system     Image: Constraint of the system | Contrat de licence  GNU GENERAL PUBLIC LICENSE Version 2, June 1991 Copyright (C) 1989, 1991 Free Software Foundation, Inc. 675 Mas Ave, Cambridge, MA 02139, USA Everyone is permitted to copy and distribute verbatim copies of this leense document, but changing it is not allowed.  Preamble The licenses for most software are designed to take away your freedom to share and change it. By contrast, the GNU General Public License is intended to guarantee your freedom to ohare and change free software-to make sure the software is free for all its users. This General Public License applies to most of the Free Software is Covered by the GNU Library General Public License instead. You can apply it to |                  |
| © Copyright 1999-2008, Parallels<br>All rights reserved                                                                                                    | your programs, too.<br>When we speak of free software, we are referring to freedom, not<br>price. Our General Public Licenses are designed to make sure that you<br>have the freedom to distribute copies of free software (and charge for<br>this service if you wigh), that you receive source code or can get it<br>if you want it, that you can hange the software or use pieces of it<br>in new free programs; and that you know you can do these things.<br>✓ J'accepte<br><                                                                                                    | Suivant >>       |

- Indiquez si vous voulez créer un lien hypertexte vers l'application et la mettre dans le panneau de contrôle.
- Définissez les préférences d'installation et autres informations éventuellement nécessaires à l'application (les informations nécessaires peuvent varier d'une application à l'autre). Cliquez sur Installer.
- Si vous avez choisi de créer un bouton avec un lien hypertexte dans votre panneau de contrôle, définissez ses propriétés :

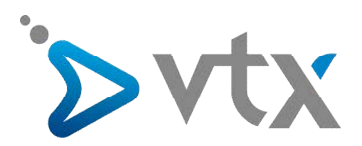

| YOUR TELECOM PARTNER                                                                                                    |                                                                                                    |                                                                                                    | 🦉 Quitter                         |
|----------------------------------------------------------------------------------------------------|----------------------------------------------------------------------------------------------------|----------------------------------------------------------------------------------------------------|-----------------------------------|
| Généralités                                                                                                    | <u>Service No. 262656</u> > <u>support-vtx.ch</u> ><br>Installation de l'application                                                                                                    | Applications pour sites Web $>$ Pack d'applications pour sites Web $>$                                                                                                    | Niv. supérieur                    |
| Système<br>Sessions<br>Cutter<br>Aide & Assistance<br>Cechnique<br>Aide<br>Paramètres d'installation de<br>Tapplication pour le site | Info<br>Nom<br>Version<br>Release<br>Description<br>Voulez-vous créer un bouton<br>personnalisé pour accéder à cette<br>application ?<br>Préférences d'installation<br>Répertoire de destination *                                                                                                    | WordPress 2.3.3 5 WordPress is a state-of-the-art semantic personal publishing platform with a focus on aesthetic Non C Racine des documents (/) C Racine des documents (/) C Autre : [wordpress | cs, web standards, and usability. |
| © Copyright 1999-2008, Parallels<br>All rights reserved                                                                              | Paramètres de la base de données Type de base de données Nom de la base de données Nom de login à la base de données Mot de passe de connexion Confirmer le mot de passe * Administrator's preferences Administrator's login * Password * Confirmer Password * Administrator's preferences Weblog's preferences Weblog title * | mysd<br>doc<br>doc<br>eeeeee<br>eeeeee<br>eeeeee<br>eeeeee<br>support<br>eeeeee<br>support@vt.ch<br>Support vxt Blog                                                                             | Installer 🖉 Annuler               |

Pour accéder à l'interface Web d'une application, exécutez l'une des actions suivantes :

Tapez l'URL dans votre navigateur. Par exemple : http://votre-domaine.com/test.

Allez dans Accueil> nom du domaine > Applications Web, puis cliquez sur l'icône correspondant à l'application qu'il vous faut.

Si vous avez choisi d'ajouter un bouton avec un lien hypertexte vers votre panneau de contrôle Plesk lors de l'installation d'une application, alors cliquez sur le bouton en question dans l'écran d'administration du domaine (Accueil >nom du domaine) ou dans le volet de navigation.

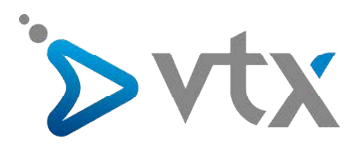

| YOUR TELECOM PARTNER                                    |                                                               |                                          |                      |            | 🦻 Quitter                                                                             |
|---------------------------------------------------------|---------------------------------------------------------------|------------------------------------------|----------------------|------------|---------------------------------------------------------------------------------------|
| Généralités                                             | Service No. 262656 > support-vtx.d<br>Applications installées | > <u>Bases de données</u> > <u>Doc</u> > |                      |            | 🖉 Niv. supérieur                                                                      |
| Système                                                 | <b>Information:</b> L'application p                           | our sites WordPress a été installée.     |                      |            |                                                                                       |
| 🛐 Sessions                                              | Outils                                                        |                                          |                      |            |                                                                                       |
| Aide & Assistance O                                     | Nouvelle<br>application                                       |                                          |                      |            |                                                                                       |
| Aide     Référentiel d'applications du                  | Applications pour sites web                                   |                                          |                      |            |                                                                                       |
| domaine.                                                | Supprimer la sélection                                        | rcha 🦛 Tout affichar                     |                      |            | Masquer les résultats de la recherche.                                                |
|                                                         | 1 Applications pour sites web en tou                          |                                          |                      |            | Nombre d'entrées par page: 10 25 100 TOUT                                             |
|                                                         | □ Nom ▲                                                       | Version Release Clé de li                | cence Domaine cible  | Répertoire | Taille Description<br>WordPress is a state-of-the-art<br>semantic personal publishing |
| © Copyright 1999-2008, Parallels<br>All rights reserved | WordPress                                                     | 2.3.3 5 -                                | 👌 doc.support-vtx.ch | wordpress  | 4.50 Mo platform with a focus on aesthetics, web standards, and usability.            |
|                                                         | 1 Applications pour sites web en tou                          |                                          |                      |            | Nombre d'entrées par page: <u>10</u> 25 <u>100 TOUT</u>                               |
|                                                         |                                                               |                                          |                      |            |                                                                                       |
|                                                         |                                                               |                                          |                      |            |                                                                                       |
|                                                         |                                                               |                                          |                      |            |                                                                                       |
|                                                         |                                                               |                                          |                      |            |                                                                                       |
|                                                         |                                                               |                                          |                      |            |                                                                                       |
|                                                         |                                                               |                                          |                      |            |                                                                                       |

#### **>** RÉPERTOIRE PROTÉGÉ

Pour protéger un répertoire sur votre site avec un mot de passe et pour préciser les utilisateurs autorisés :

- Sur votre page d'accueil, cliquez sur le nom du domaine dont vous avez besoin.
- Cliquez sur l'icône Répertoires protégé dans la section Hébergement.
- Cliquez sur Nouveau répertoire.
- Indiquez le chemin d'accès au répertoire dont vous voulez protéger le mot de passe.

| YOUR TELECOM PARTNER                      |                                                                                              |                   | 🦻 Quitter                                               |
|-------------------------------------------|----------------------------------------------------------------------------------------------|-------------------|---------------------------------------------------------|
| Généralités 🛞                             | Service No. 262656 > support-vtx.ch ><br>Répertoires protégés pour le domaine support-vtx.ch |                   | 🖉 Niv. supérieur                                        |
| Système 🔊                                 | Outils<br>Nouveau<br>répertore                                                               |                   |                                                         |
| Aide & Assistance                         | Répertoires protégés                                                                         |                   |                                                         |
| 🕢 Aide                                    | X Supprimer la protection                                                                    |                   | Masquer les résultats de la recherche                   |
| Répertoires protégés par mot<br>de passe. | Recherche 🕑 Tout afficher                                                                    |                   |                                                         |
|                                           | 2 Répertoires protégés en tout                                                               |                   | Nombre d'entrées par page: <u>10</u> 25 <u>100 TOUT</u> |
|                                           | □ S N C Nom ▲                                                                                | Texte du Header   |                                                         |
|                                           | 🗆 🚱 🤧 🧞 <u>/doc</u>                                                                          |                   |                                                         |
|                                           | 🗖 🔂 🚱 🦓 /olesk-stat                                                                          | Domain statistics |                                                         |
| © Copyright 1999-2008, Parallels          | 2 Répertoires protégés en tout                                                               |                   | Nombre d'entrées par page: <u>10</u> 25 <u>100 TOUT</u> |

Il peut s'agir d'un répertoire existant dans votre site, par exemple : /test. Si le répertoire que vous voulez protéger n'a pas encore été créé, indiquez le chemin d'accès et le nom du répertoire le logiciel Plesk le créera pour vous

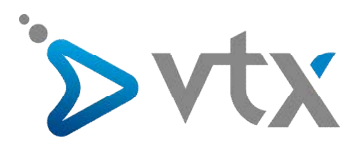

| YOUR TELECOM PARTNER                                    |                                                                                  |                                                                                    | 🦻 Quitter        |
|---------------------------------------------------------|----------------------------------------------------------------------------------|------------------------------------------------------------------------------------|------------------|
| Généralités                                             | Service No. 262656 > support-vt<br>Créer un nouv. répertoir                      | <u>x.ch &gt; Répertoires protégés</u> ><br>e protégé sur le domaine support-vtx.ch | S Niv. supérieur |
| Système &<br>Sessions<br>Quitter<br>Aide & Assistance & | Préférences<br>Nom du répertoire *<br>Situation du répertoire<br>Texte du Header | /<br>✓ Non-SSL<br>SSL<br>⊂ cgi-bin                                                 |                  |
| Copyright 1999-2008, Parallels                          | Champs requis                                                                    |                                                                                    | OK Annuler       |

- Indiquez dans quel emplacement se trouve votre répertoire protégé par un mot de passe.

Pour protéger le répertoire httpdocs/test, tapez '/test' dans la case Nom du répertoire puis cochez la case Non-SSL.

Pour protéger le répertoire httpsdocs/test, tapez '/test' dans la case Nom du répertoire puis cochez la case SSL.

Vérifiez qu'il n'y a aucun espace blanc après le slash ; sinon un répertoire protégé sera créé avec le nom qui comporte des espaces blancs.

| YOUR TELECOM PARTNER                                                               |                                                                                                    | 🦻 Quitter        |
|------------------------------------------------------------------------------------|----------------------------------------------------------------------------------------------------|------------------|
| Généralités                                                                        | Service No. 262656 > <u>support-vtx.ch</u> > <u>Répertoires protécés</u> > <u>/test123456</u> ><br>Créer un utilisateur pour le répertoire protégé /test123456 | 🖉 Niv. supérieur |
| Système (a)<br>Sessions<br>Quitter<br>Aide & Assistance (a)                        | Utilisateur de répertoire protégé         Nouv. util. *         Ancien mot de passe         Ancien mot de passe *         Confirmez le mot de passe *          |                  |
| Aide<br>Configurer le mot de passe<br>pour l'utilisateur du répertoire<br>protégé. | Champs requis                                                                                                    | OK OK Annuler    |
| © Copyright 1999-2008, Parallels<br>All rights reserved                            | (                                                                                                    |                  |

- Dans la case Texte du Header, entrez une description de la ressource ou un message de bienvenue que vos utilisateurs pourront voir lorsqu'ils visiteront votre zone protégée.
- Cliquez sur OK. Le répertoire indiqué sera protégé.
- Pour ajouter des utilisateurs autorisés, cliquez sur Nouvel utilisateur.
- Spécifiez le nom de login et le mot de passe qui seront utilisés pour accéder à la zone protégée. Le mot de passe doit avoir de 5 à 14 caractères. Cliquez sur OK.
- Pour ajouter plus d'utilisateurs autorisés pour cette ressource protégée, répétez les étapes 7 et 8.

Pour ôter la protection par mot de passe et rendre la ressource publique :

- Sur votre page d'accueil, cliquez sur le nom du domaine dont vous avez besoin.
- Cliquez sur l'icône Répertoires dans la section Hébergement. Une liste de répertoires protégés par un mot de passe s'affichera.
- Cochez la case correspondant au nom du répertoire auquel vous voulez retirer la protection.
- Cliquez sur Supprimer la sélection. La protection sera supprimée et tout le monde pourra accéder au contenu du répertoire sans restriction.

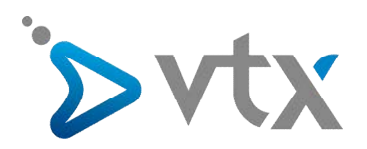

# > CRÉER UN COMPTE MAIL

Veuillez vous connecter sur l'interface du Kiosk sur l'URL : kiosk.vtx.ch

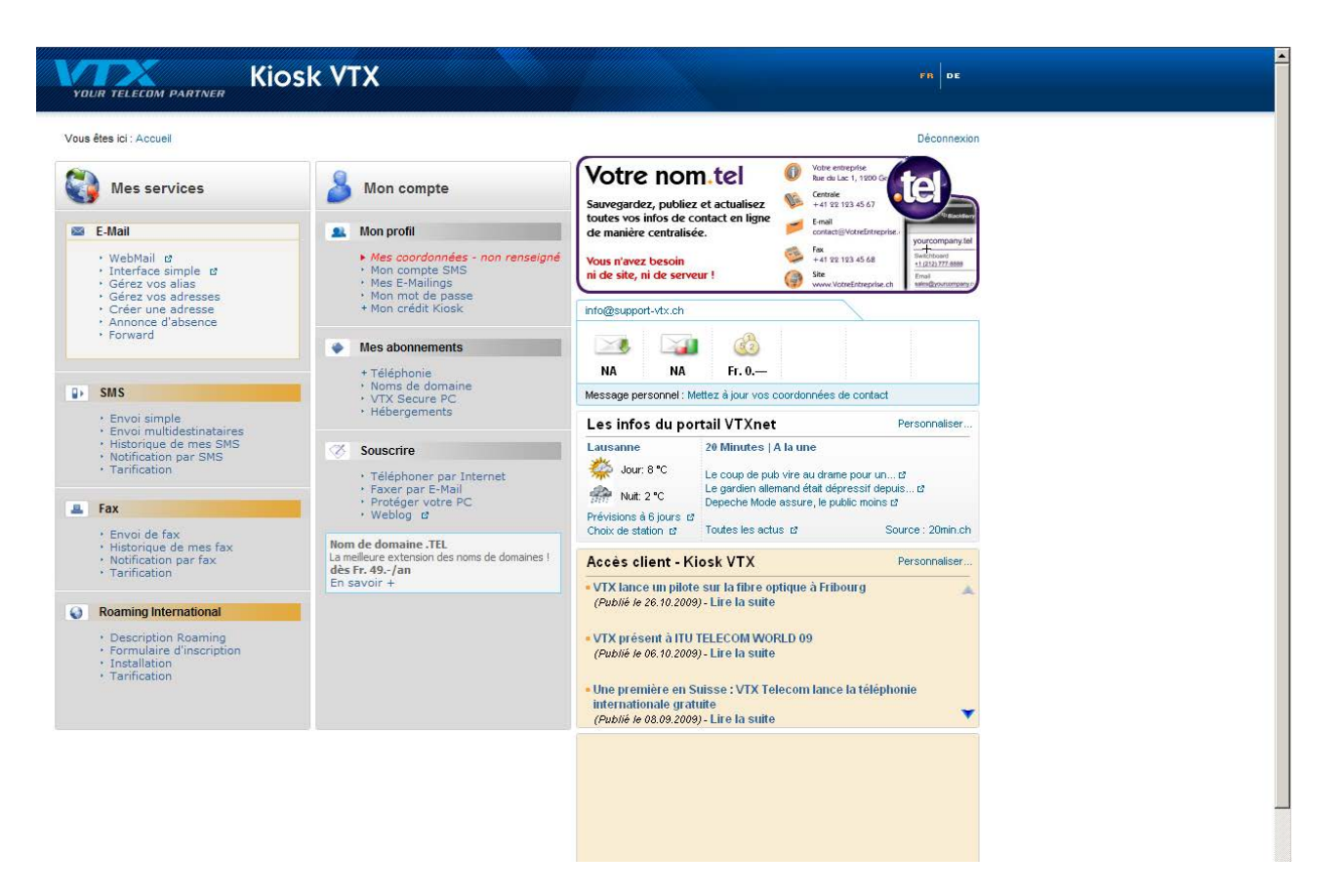

- Sur l'écran de gauche vous pouvez ouvrir le lien « Gérer vos adresses »
- Vous êtes dans la partie gérer vos adresses, vous pouvez simplement cliquer sur le bouton « Créer une nouvelle adresse E-mail »

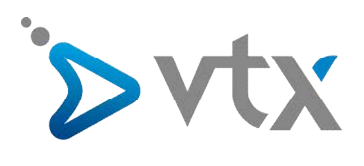

| YOUR TELECOM PARTNER                                                                                                    | Kiosk VTX                                                                                                    | FR DE                                                                                                    |
|----------------------------------------------------------------------------------------------------|----------------------------------------------------------------------------------------------------|----------------------------------------------------------------------------------------------------|
| Vous êtes ici : Accueil > E-Mail >                                                                                              | Gérez vos adresses Mon compte Roaming International                                                                       | Déconnexion                                                                                                    |
| WebMail     Interface simple     Gérez vos alias     Gérez vos adresses     Créer une adresse     Annonce d'absence     Forward | Gérez vos E-Mails<br>Gérez vos E-Mails<br>Vous avez actuellement 44 adresses E-Mail activées sur 3570 incluses. (détails) | Info@support-vtx.ch<br>NA IA Fr. 0.—<br>Message personnel: Mettez à jour<br>vos coordonnées de contact<br>Nom de domaine : It<br>de SFR.49jan<br>En savoir + |
| (c) 2009 VTX Services SA. Tous di                                                                                               | roits réservés. I Support Klock I Conditions générales                                                                    |                                                                                                    |

Veuillez remplir tous les champs avec le mot de passe de votre choix.

|                      | Kiosk VTX                                 |                                                                       | FR DE                                                  |  |
|----------------------|-------------------------------------------|-----------------------------------------------------------------------|--------------------------------------------------------|--|
| YOUR TELECUM PARTNER | Créer une adresse                         |                                                                       | Déconnexion                                            |  |
| 👌 Mes services 🛛 🍐   | Mon compte                                |                                                                       |                                                        |  |
| -Mail SMS Fax        | Roaming International                     |                                                                       |                                                        |  |
| WebMail              | Créer une adresse                         |                                                                       | info@support-vtx.ch                                    |  |
| nterface simple      |                                           |                                                                       |                                                        |  |
| Gérez vos alias      | Créer une adresse                         |                                                                       |                                                        |  |
| Gérez vos adresses   | Voue avez actue                           | llement 44 adresses E Mail activées sur 3570 incluses (détails)       | NA NA Fr. 0.—                                          |  |
| Créer une adresse    | vous uvez delat                           | inclusion and a contract contracts and soft inclusion. (actuals)      |                                                        |  |
| Annonce d'absence    | Si vous souhaitez plus o                  | d'adresses E-Mail, vous pouvez souscrire à un des packs disponibles : |                                                        |  |
| Forward              |                                           | Pack 1 E-Mail (CHE 10 -0                                              | vos coordonnées de contact                             |  |
|                      |                                           |                                                                       |                                                        |  |
|                      |                                           |                                                                       | Nom de domaine .TEL<br>La meilleure extension des noms |  |
|                      |                                           | ► Valider                                                             | de domaines !                                          |  |
|                      |                                           |                                                                       | En savoir +                                            |  |
|                      | Créer une adresse                         |                                                                       |                                                        |  |
|                      | E-Mail :                                  | @support-vbx.ch                                                       |                                                        |  |
|                      | Nom de famille :                          |                                                                       |                                                        |  |
|                      | Prénom :                                  |                                                                       |                                                        |  |
|                      | Nom complet :                             |                                                                       |                                                        |  |
|                      | Langue :                                  | © Français C Allemand                                                 |                                                        |  |
|                      | Crédit bloqué :                           |                                                                       |                                                        |  |
|                      | Administrateur :                          |                                                                       |                                                        |  |
|                      | Mot de passe :<br>(6 - 16 caractères)     |                                                                       |                                                        |  |
|                      | Confirmation du nouveau<br>mot de passe : |                                                                       |                                                        |  |
|                      |                                           | ► Création                                                            |                                                        |  |

Votre compte mail est maintenant créé et prêt à l'emploi.

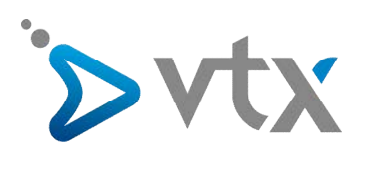

| /ous êtes ici : Accueil > E-Mail > | Gérez vos adresses                                                                                                    | Déconnexion                                                     |  |
|------------------------------------|----------------------------------------------------------------------------------------------------|-----------------------------------------------------------------|--|
| 🔰 Mes services 🛛 🍐                 | Mon compte                                                                                                    |                                                                 |  |
| Mail SMS Fax                       | Roaming International                                                                                                    |                                                                 |  |
| WebMail                            | Gérez vos E-Mails                                                                                                    | info@support-vtx.ch                                             |  |
| nterface simple                    | Création de l'E-Mail réussi l                                                                                                    |                                                                 |  |
| iérez vos alias                    | Gérez vos F-Mails                                                                                                    | NA NA Fr. 0.—                                                   |  |
| erez vos adresses                  | Veneration and all second of a descent of the 2 and the second of the second of the se |                                                                 |  |
| nnonce d'absence                   | Vous avez actuellement 40 auresses E-mail activees sur 3570 incluses. (details)                                                                                                    |                                                                 |  |
| orward                             | Créer une nouvelle adresse E-Mail                                                                                                    | Message personnel : Mettez à jour<br>vos coordonnées de contact |  |
|                                    | Si vous souhaitez plus d'adresses E-Mail, vous pouvez souscrire à un des packs disponibles :                                                                                                    | New de desseine TPI                                             |  |
|                                    | Pack 1 E-Mail (CHE 10/)                                                                                                    | La meilleure extension des noms                                 |  |
|                                    |                                                                                                    | de domaines !<br>dès Fr. 49/an                                  |  |
|                                    | $\sim$                                                                                                    | En savoir +                                                     |  |
|                                    | → Valider                                                                                                    |                                                                 |  |
|                                    | Paramètres E-Mail                                                                                                    |                                                                 |  |
|                                    |                                                                                                    |                                                                 |  |
|                                    | Trier Par adresse E-Mail 💌 🔻 Rechercher E-Mail @ 👀                                                                                                    |                                                                 |  |
|                                    | > doc@support-vtx.ch 🔍 Consulter 🏹 Modifier 🛞 Imprimer 🔊 Envoyer 👔 Supprimer                                                                                                    |                                                                 |  |
|                                    | > info@support-vtx.ch 🔍 Consulter 🏹 Modifier 💸 Imprimer 💫 Envoyer 📳 Impossible                                                                                                    |                                                                 |  |
|                                    |                                                                                                    |                                                                 |  |
|                                    |                                                                                                    |                                                                 |  |